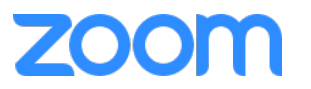

# Zoom発展編

## 録画・画面共有・チャットができるようになる

# はじめに

授業を教室から配信する場合、PCをご準備く ださい \*OIC・朱雀は備え付けのパソコンがあります

Zoomはアプリもしくは各種ブラウザから使 用できますが、使用するPCに Zoomアプリ をインストールすることをお薦めします。 本説明はアプリがインストールされているこ とを前提で進めていきます。

#### 事前準備

- ① ZoomミーティングURLをつくる
- ② manaba+Rで周知

#### 授業直前

- ③ PCと教室機器を接続
- ④ Zoomミーティングを開始

授業中

- ⑤ manaba+Rで出欠確認
- ⑥ Zoomで録画

授業直後

- ⑦ Zoomミーティングを終了
  - ⑧ 教室機器の片付け

授業後

⑨ Zoomクラウドで動画の共有リンクをつくる

⑩ manaba+Rで周知

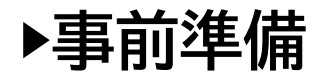

## 0. 説明会実施のための事前準備

【ミーティングのスケジュール設定】

Zoomでライブ授業を開催するには、Zoomのミーティング機能を使います。 Zoomミーティングを開催するには、まず「スケジュール」を設定するところ からはじめます。

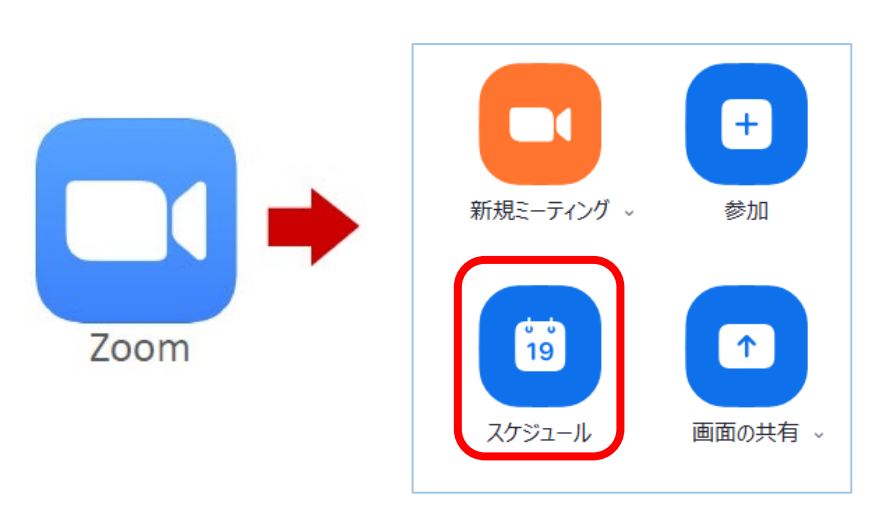

① Zoomアプリを起動します。

- ②「スケジュール」をクリックします。
- ③「ミーティングをスケジューリング」の画面が ひらきます。

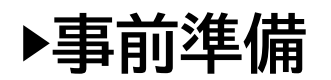

#### ミーティングをスケジューリング ① トピック ミーティングをスケジューリング ミーティングタイトルです。 トピック 授業の名前にされるとわかりやすいです。例.力学II(GA) Zoom meeting invitation - 教務課fdc-st13のZoomミーティング 開始日時: 金 3月 5,2021 ② 開始日時と持続時間 11:00 持続時間: 1時間 0分 $\sim$ 授業を開始する日時と、どれだけ長く設定するか入力します。 〕 定期的なミーティング タイムゾーン:大阪、札幌、東京 \*設定した時間の前・後も利用可能なので、時間割通りの設 ミーティングロ 定をお薦めします 個人ミーティングID 214 588 60 自動的に生成 定期的なミーティング セキュリティ ブラウザで設定することをお薦めします。 🗾 パスコード ザーだけがミ・ 設定方法は をご覧ください。 ✓ 待機室 たユーザーだけがミーティングに参加でき ホストに許可され )認証されているユーザーしか参加できません: Zoomにサインイ) ③ ミーティングID ピデオ 「自動的に生成」を選択してください。 ホスト: 〇 オン 〇 オフ 参加者: 〇 オン 🔾 オフ ④ セキュリティ オーディオ 電話 $\bigcirc$ $\exists \lambda l' = -y - t - f' t$ ○ 電話とコンピューターオーディオ セキュリティのため「<u>パスコード</u>」に必ずチェックを入れてく 日本からダイヤルイン 編集 ださい(学生がIDを使ってミーティングに入室するときに必 要になります)。 カレンダー O Google カレンダー Outlook ○ 他のカレンダー 待機室 詳細オプション、 待機室を有効にすると、参加者がミーティングに参加できる 保存 キャンセル タイミングをホスト側でコントロールできます。

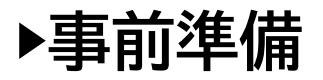

| ミーティングをスケジューリング ×                                                                                                    |                                                                                                    |
|----------------------------------------------------------------------------------------------------|----------------------------------------------------------------------------------------------------|
| ミーティングをスケジューリング         トピック         Zoom meeting invitation - 数務課fdc-st13のZoomミーティング         開始日時:       金 3月 5, 2021 (11:00 )         持続時間:       1時間 )       0分 )         「定期的なミーティング       タイムゾーン: 大阪、札幌、東京 > | <ul> <li>⑤ ビデオ</li> <li>ミーティング開催時にホスト(教員)と参加者(学生)のビデオオン/オフを選択します。</li> <li>※この操作に関わらずミーティング時のビデオオン/オフは設定可能です。</li> </ul> |
|                                                                                                    |                                                                                                    |
| ミーティングID<br>● 自動的に生成 ● 個人ミーティングID 214 588 6696<br>セキュリティ<br>ジ パスコード ⑦<br>招待リンクまたはパスコードを持っているユーザーだけがミーティングに参加できます<br>ジ 待機室                                                                                         | ⑥ オーディオ<br>「電話とコンピューターのオーディオ」を選択してください。                                                                                  |
| ホストに許可されたユーザーだけがミーティングに参加できます<br>□ 認証されているユーザーしか参加できません: Zoomにサインイン<br>ビデオ<br>ホスト: ○ オン ○ オフ 参加者: ○ オン ○ オフ<br>オ = +                                                                                              | ⑦ <b>カレンダー</b><br>お使いのカレンダーとZoomが連携されます。<br>特になければ、Outlookにしておいてください。                                                    |
| <ul> <li>□ 111</li> <li>○ 電話</li> <li>○ コンピューターオーディオ</li> <li>○ 電話とコンピューターオーディオ</li> <li>□ カレンダー</li> </ul>                                                                                                    |                                                                                                    |
| <ul> <li>Outlook Google カレンダー 他のカレンダー</li> <li>詳細オプション、</li> <li>保存 キャンセル</li> </ul>                                                                                                    | <ul> <li>⑧ 詳細オプション</li> <li>「詳細オプション」をクリックして設定画面を出します。</li> </ul>                                                        |

▶事前準備

#### 「詳細オプション」では、必要な項目にチェックを入れてください。

#### 詳細オプション。

○ 任意の時刻に参加することを参加者に許可します

- 🗸 エントリー時に参加者をミュート
- ミーティングを自動的にレコーディングする
- ─ 特定の国/地域からのユーザーのエントリを承認またはプロック

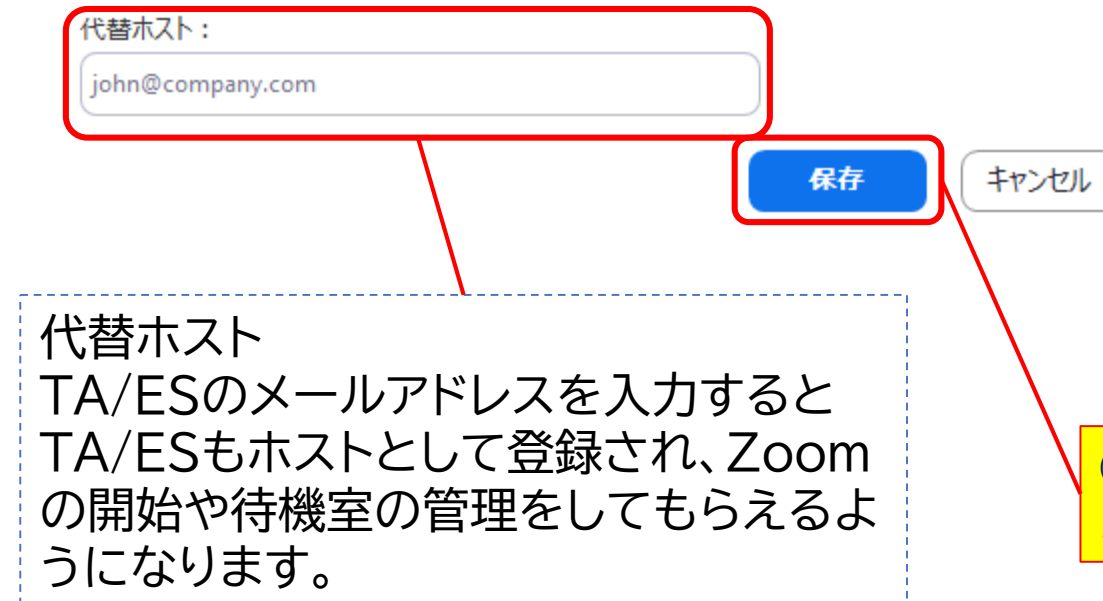

□ 任意の時刻に参加することを参加者に許可します →セキュリティのためチェックしないでください。

□ エントリー時に参加者をミュート
 →初期設定どおりチェックが入ったままにしてください。

□ ミーティングを自動的にレコーディングする

 →自動を希望する場合はチェックしてください。
 ※レコーディングはZoomクラウドとPCローカルが選べます。
 Zoomクラウドの保存期間は30日間ですのでご注意ください。

□ 特定の国/地域からのユーザーのエントリを承認または ブロック

→学生が入れなくなるためチェックしないでください。

⑨ ①~⑧すべての設定が終わったら「保存」をクリックします。 ミーティングのスケジュールはこれで完了です。

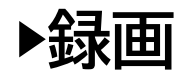

1. 授業動画を作成しましょう

#### 【Zoomで動画作成をする流れ】

(1) 動画を作成する際に使用する資料があれば、事前に用意します(WordやPowerPoint等)

(2) Zoomを使って録画を行います

(3) 録画データの共有リンクをmanaba+Rで学生に共有します

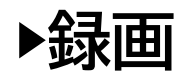

## 【ミーティングの開始】

#### ①Zoomアプリの中で表示される「開始」をクリックして入室します。 ※<u>スケジュールした日程の当日のみ表示されます。</u>

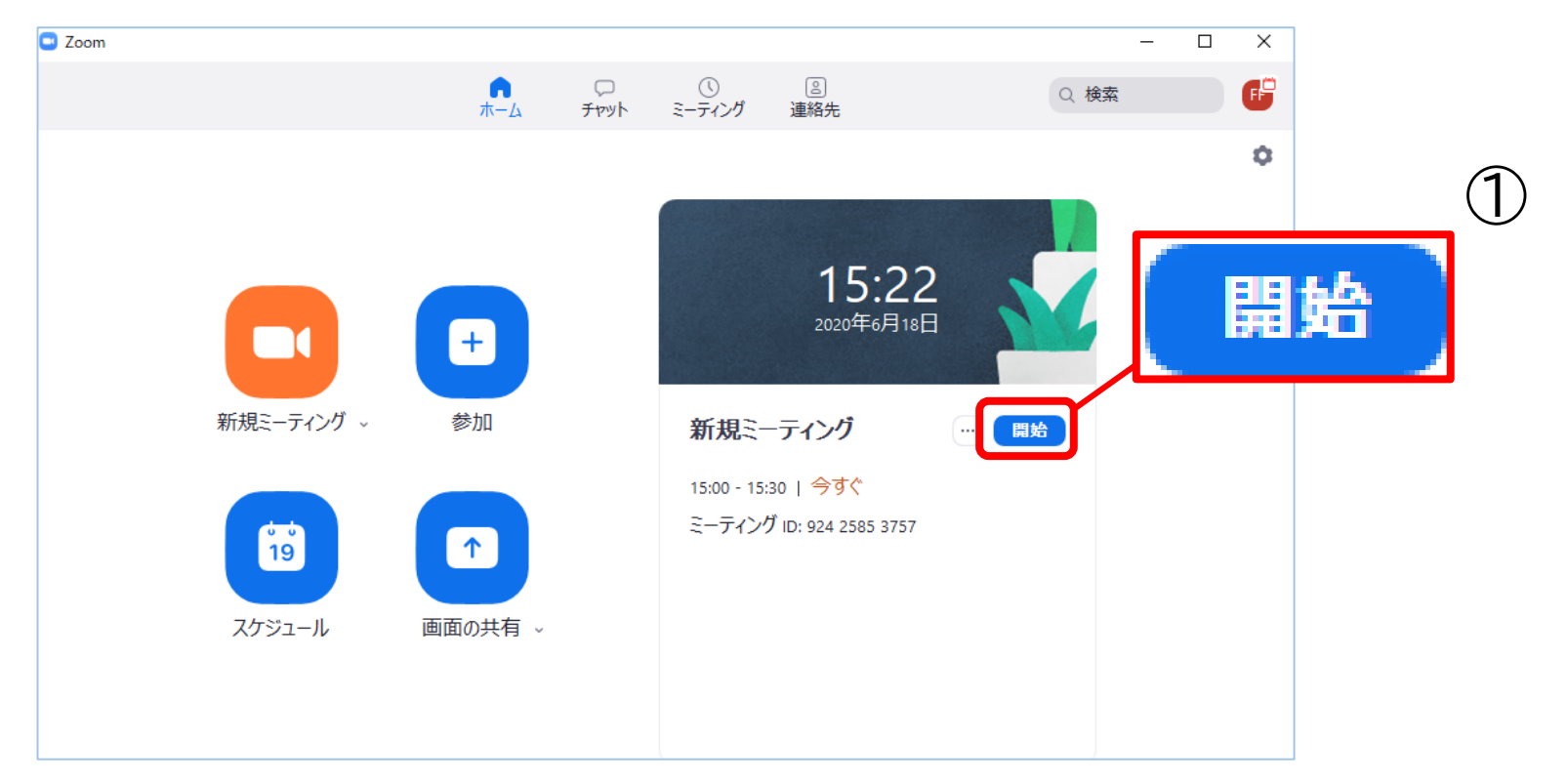

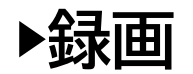

- ② 右のような画面が出たら「Zoomを開く」を クリックします。
   →2回目以降は自動でZoomが起動します。
- ③ Zoomミーティングが立ち上がります。
   ※最初にカメラをオンにしているとご自身の顔が映ります

※ 待機室を有効化している場合、参加者に 参加許可をする必要があります。 待機室の操作については、次ページで説明します。

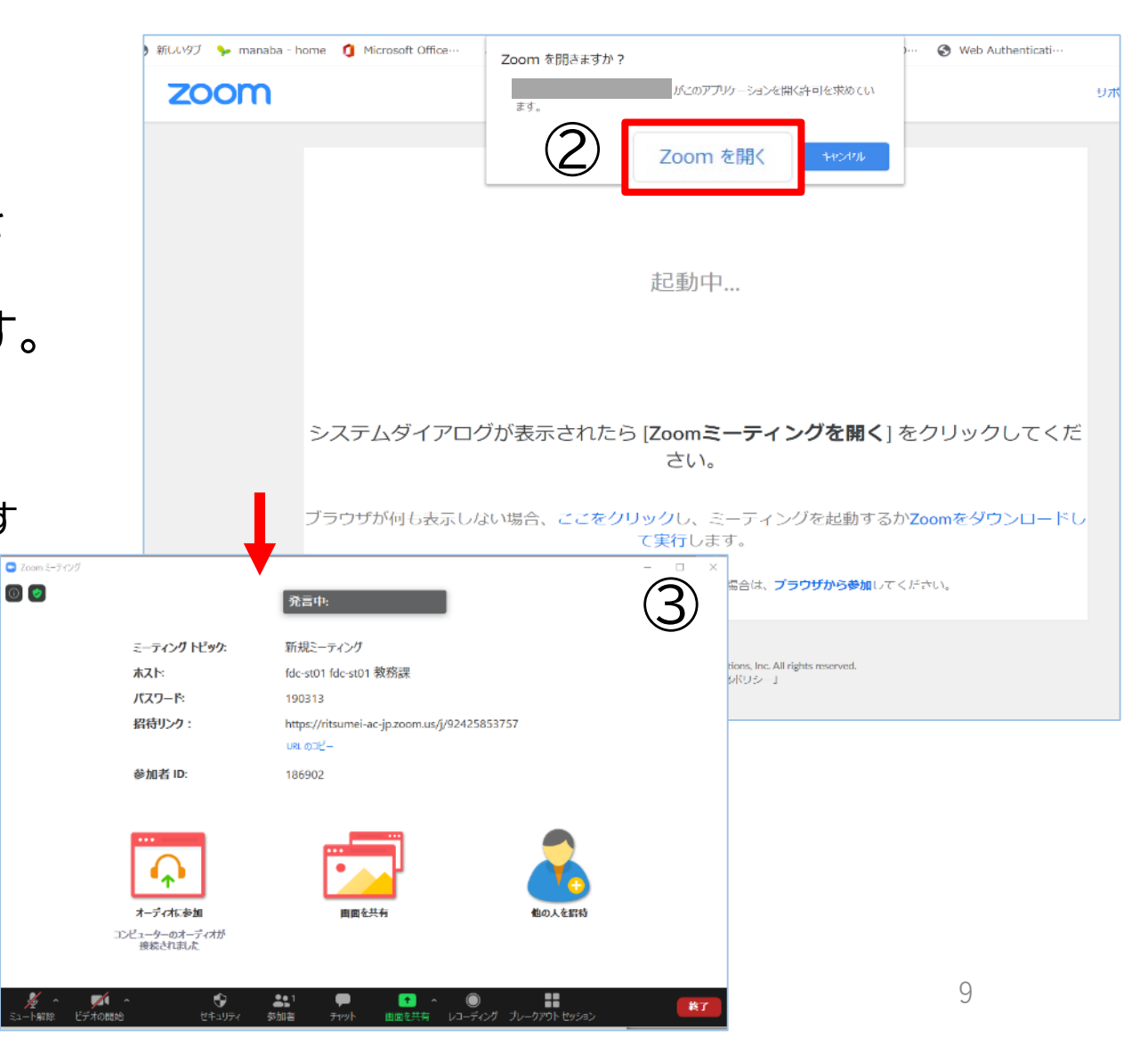

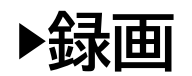

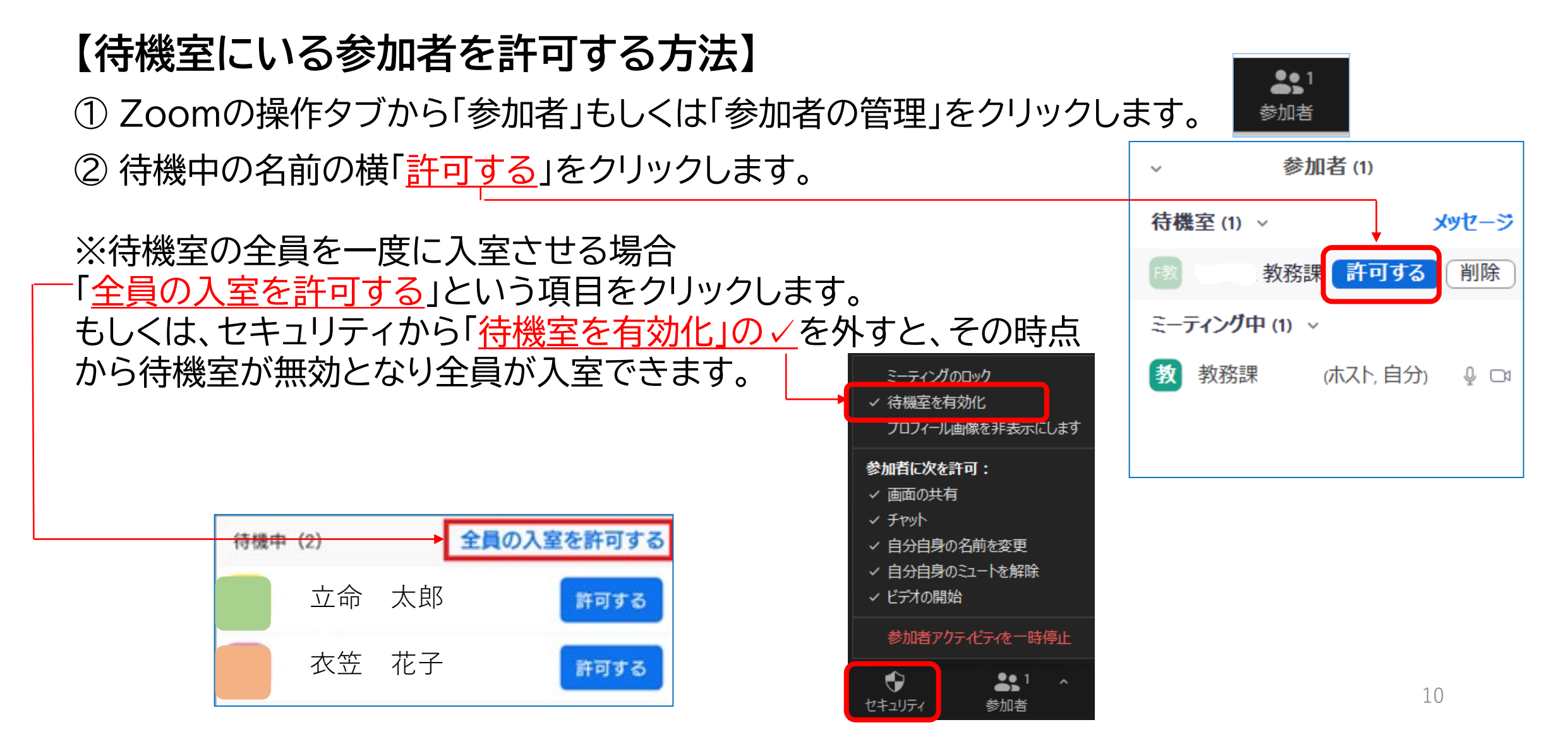

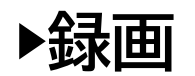

#### 2. 録画しましょう 【レコーディング】 レコーディングをクリックし、「クラウドにレコーディング」(推奨)を選択します。 ※教員ラウンジのPCを利用する場合、ローカル保存されたものはシャットダウン後、削除されますので必ず 「クラウドにレコーディング」を選択してください。 ① クリック **\***1 Ð 1 終了 レコーディング ブレイクアウトルーム チャット 画面の共有 リアクション ドデオの開始 セキュリティ 参加者 このコンピュータにレコーディング このコンピューターにレコーディング Alt+R 2 選択 使用中のコンピューター内(ローカル)に保存 <u>クラウドにレコーディング</u> Alt+C クラウドにレコーディング Zoomクラウドに保存

※Zoomクラウドの保存期限は30日です。 保存期間が過ぎたらゴミ箱に移動され、その後自動で削除されますのでご注意ください。

<u>インターネットのトラブル等で当日参加できなかった学生への配慮として、授業を録画して配信する</u> ことをお願いしています。

## (参考)録画の保存先について

## 【ローカル保存の場合】

#### 保存先 Windowsの初期設定ではドキュメントに「Zoom」フォルダが自動的に作成され、フォルダ内に 保存されます。

#### 【フォルダの確認方法】

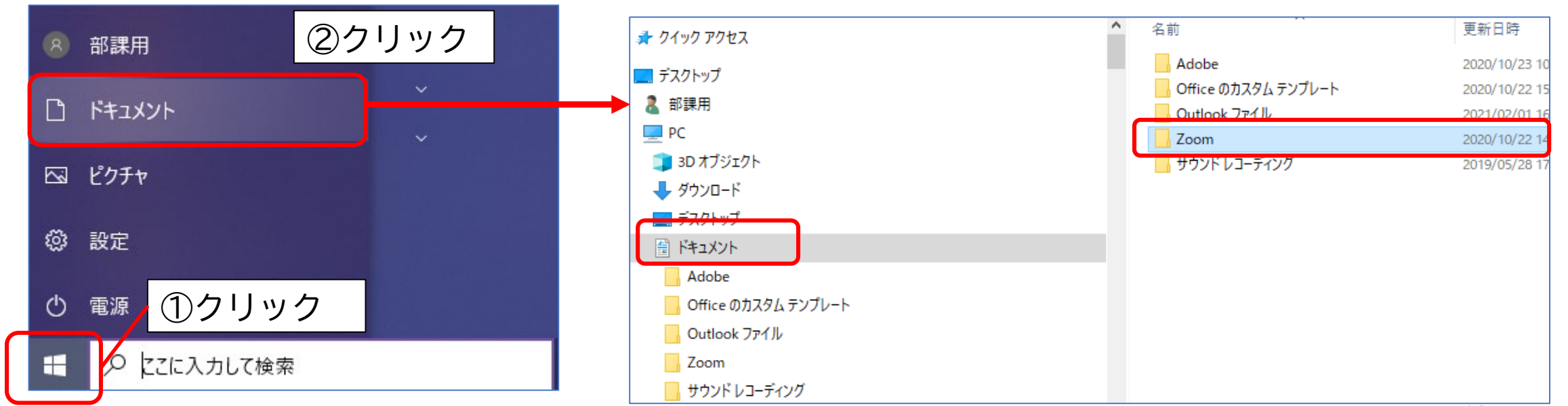

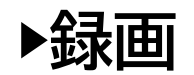

## 【レコーディング時のトラブル対処方法】

レコーディングをクリックしても、リストが表示されない場合、下記の設定をご確認ください。

Zoom Webポータルヘサインイン → https://zoom.us/

設定>記録> ※どちらか片方だけオンの状態だと リスト表示が出ずに録画が開始されます。

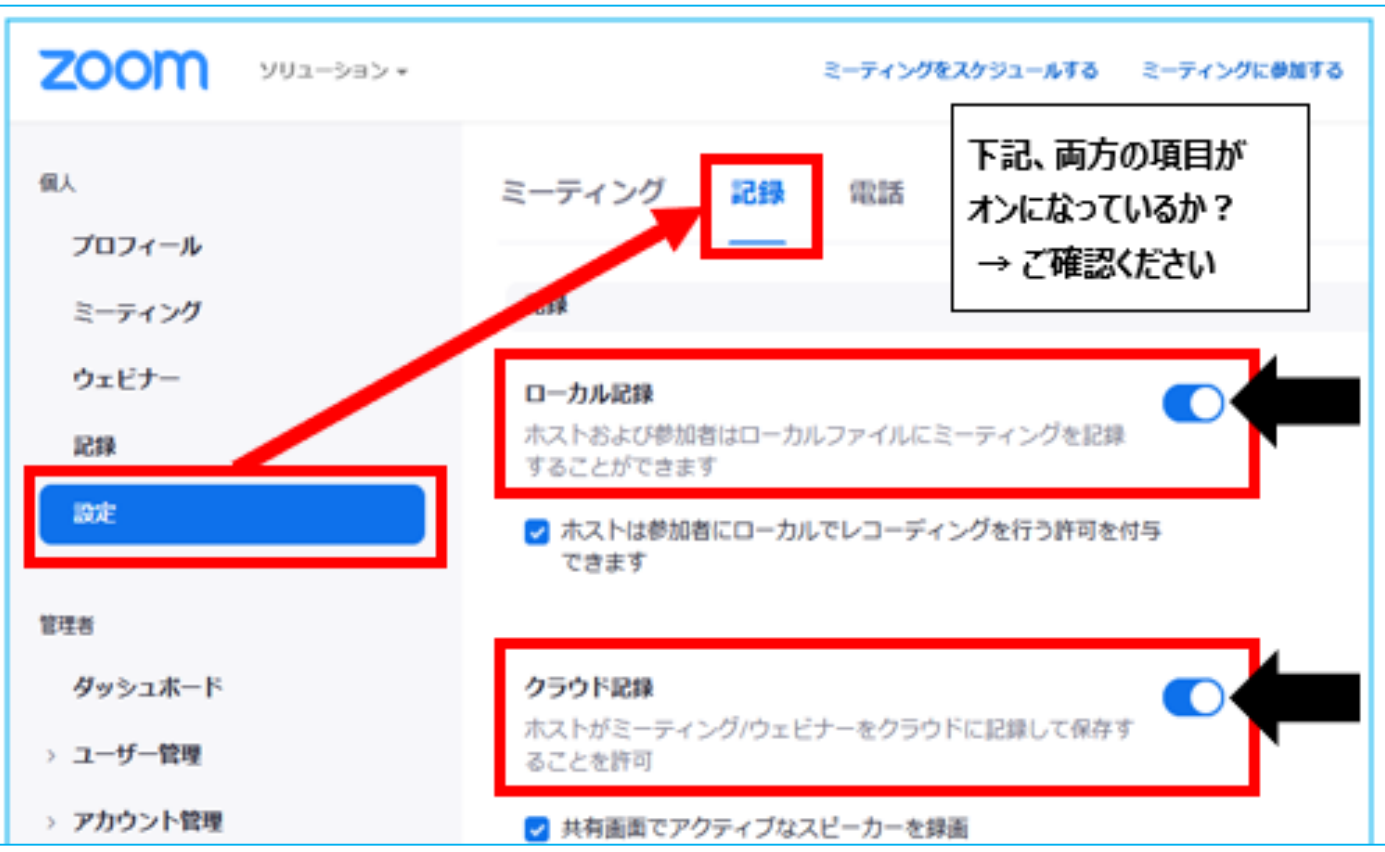

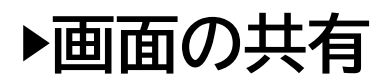

# 3. 画面を共有しましょう 【画面の共有】

「画面の共有」をクリックすると、デスクトップやPC上で実行・表示されているアプリケーションの画面を視聴者(学生)の画面に映すことができます。

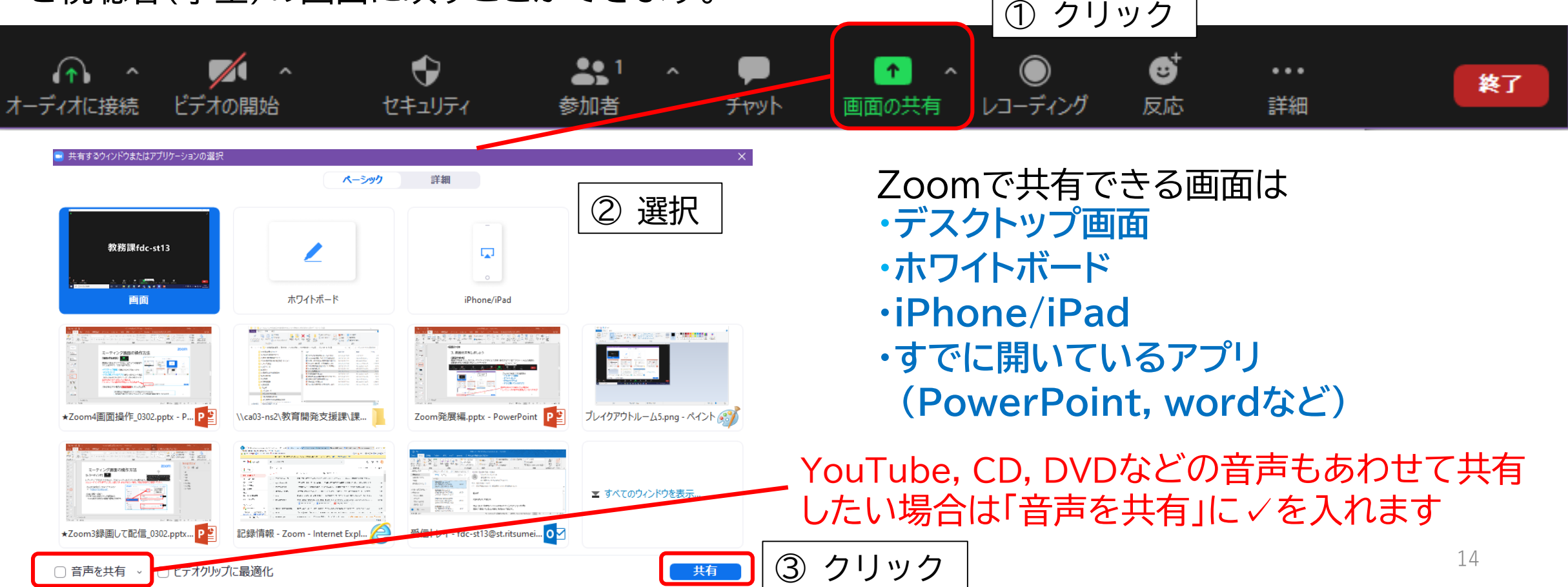

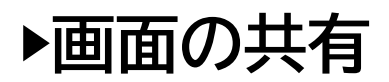

【画面の共有】

「デスクトップ」を選択すると、画面上のすべてが表示されます。

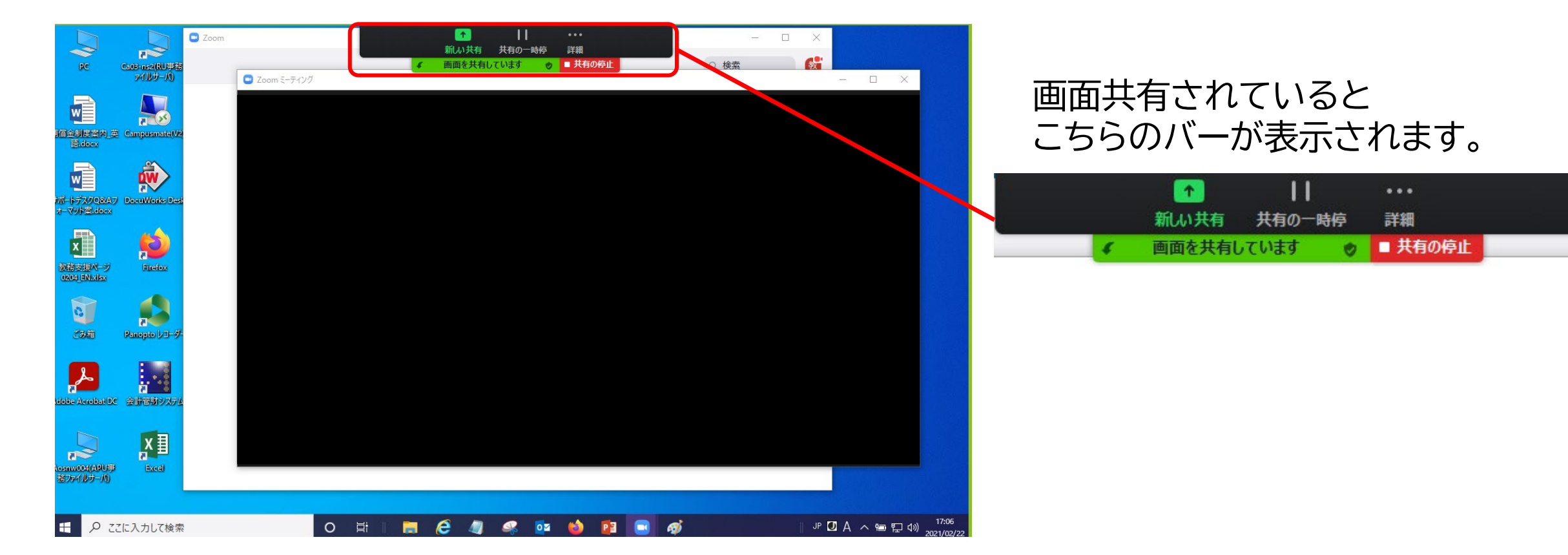

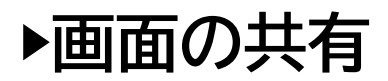

#### 【画面の共有】

教卓ではPCとプレビューモニターの2画面が表示されますが、Zoomで画面共有する際には参加者 (学生)に共有した画面が表示されているか、確認してください。

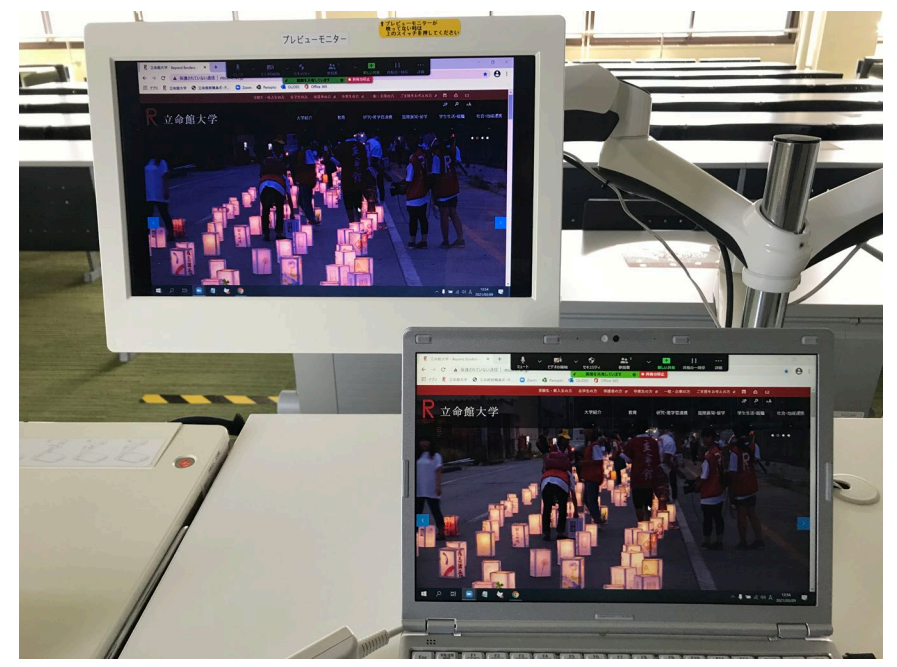

PCとプレビューモニターがともに デスクトップ画面を共有

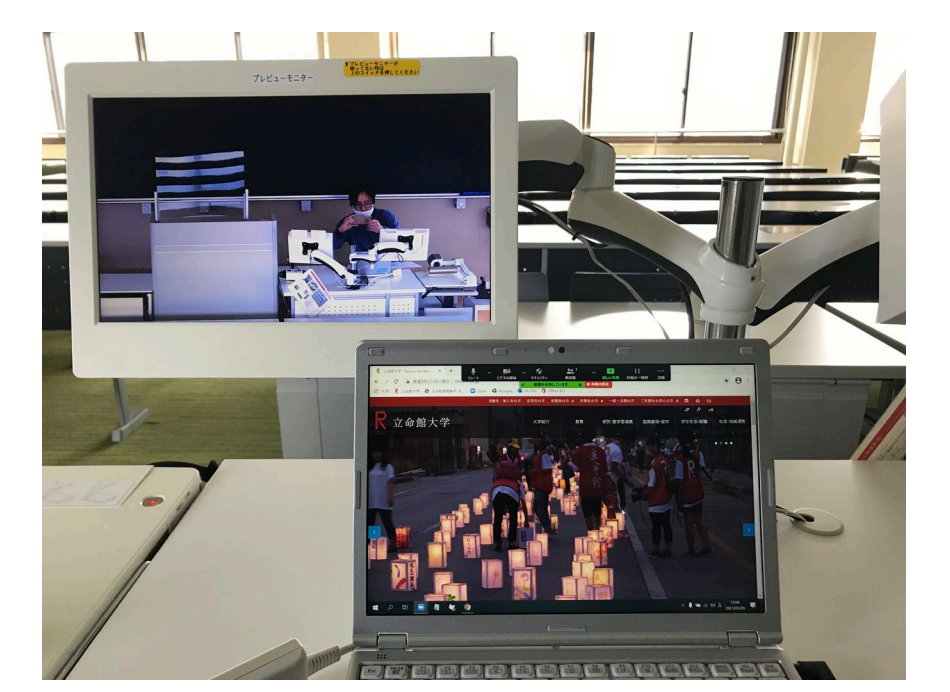

PCはデスクトップ画面を共有 プレビューモニターは教室内カメラの映像を表示

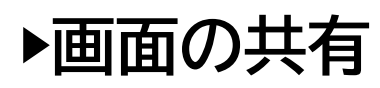

## 【ホワイトボードの機能を有効にする】

下記のZoomのWebページにアクセスします

https://zoom.us/

- ①画面右上の[サインイン]をクリックします
- ②認証画面が表示されたら[SSOでサインイン]を
- クリックします
- ③会社のドメイン(Company Domain)に
- 「ritsumei-ac-jp」と入力し[続ける]をクリックします
- ※「ritsumeiドットacドットjp」ではなく
- 「ritsumeiハイフンacハイフンjp」なので注意
- ④Office365の認証画面が表示されるので、
- RAINBOWメールアドレス(~@OO.ritsumei.ac.jp)
- とパスワードを入力してサインインしてください

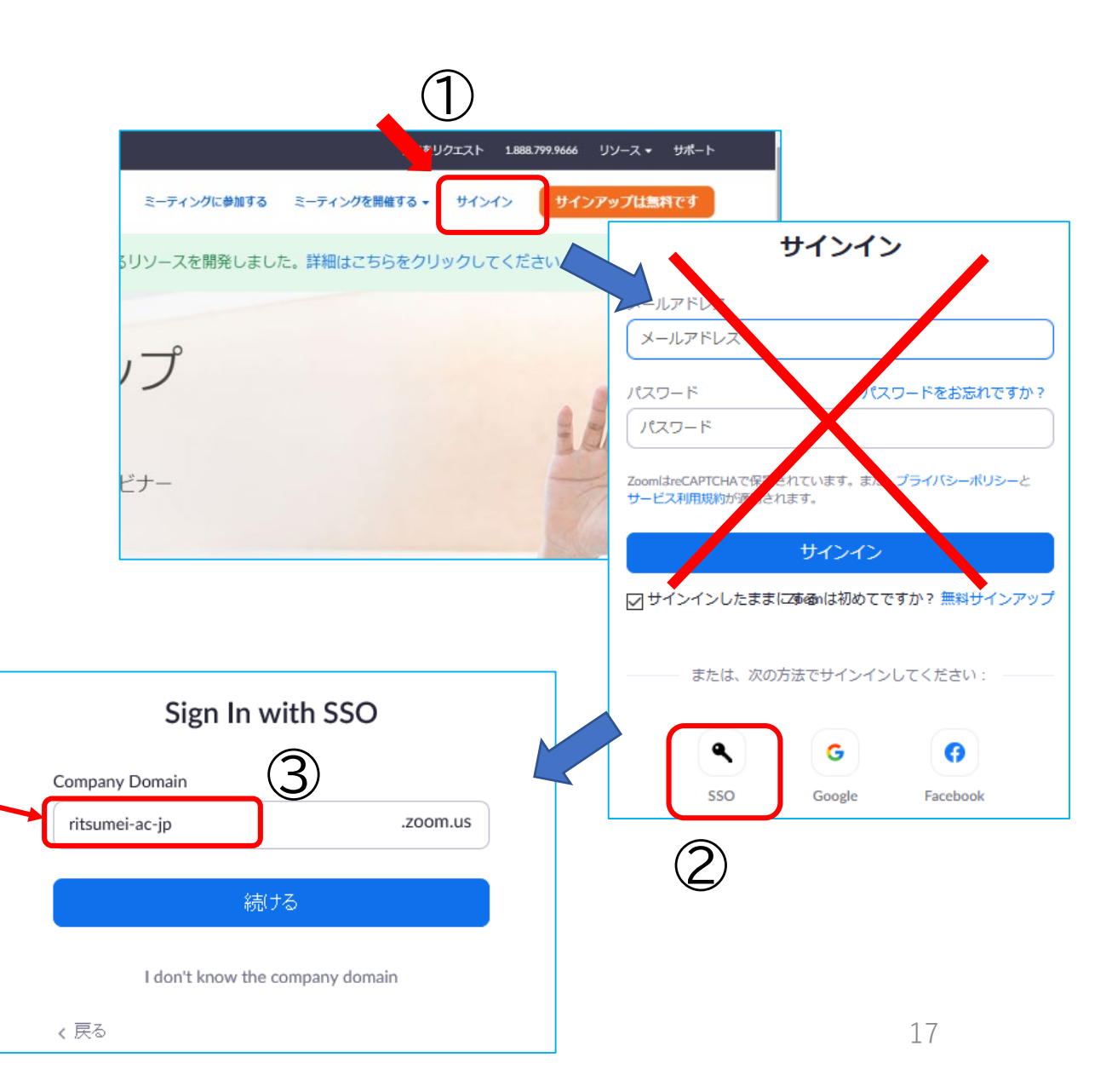

▶画面の共有

⑤Zoomのマイプロフィールから、「設定」をクリックします。

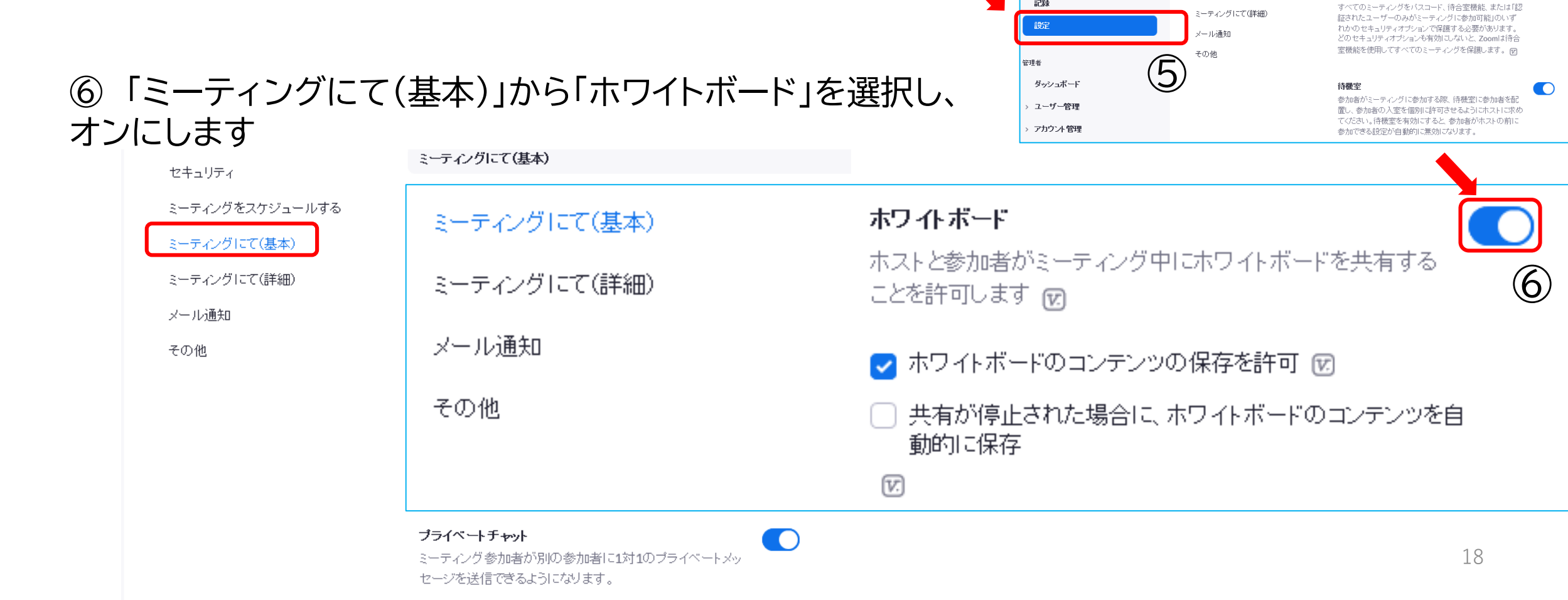

2000 ソリューション ▼ ブランと価格 営業担当へのお問い合わせ

プロフィール

ミーティング

ウェビナー

記録

ミーティング

ミーティングをスケジュールする

ミーティングにて(基本)

セキュリティ

記録 電話

セキュリティ

する必要がある

ミーティングをスケジュールする

すべてのミーティングを1つのセキュリティオブションで保護

▶画面の共有

# 3. 画面を共有しましょう

【画面の共有】

「ホワイトボード」を選択すると、仮想のホワイトボード上で図やイラストを描いて説明することができます。 参加者(学生)と同一のホワイトボードに描きこむことができます。

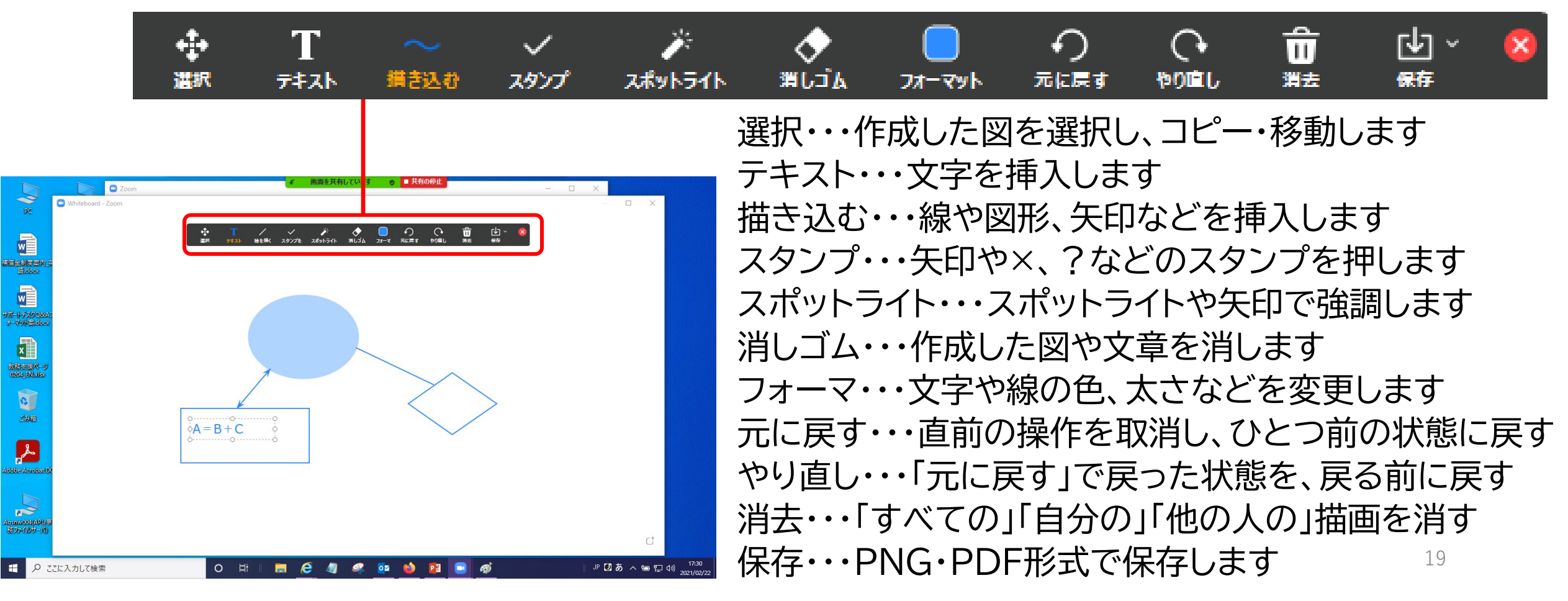

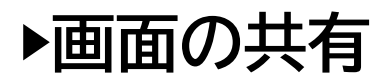

## 【共有の停止】

画面の上部に表示される共有の停止をクリックすると、元の画面に戻ります。

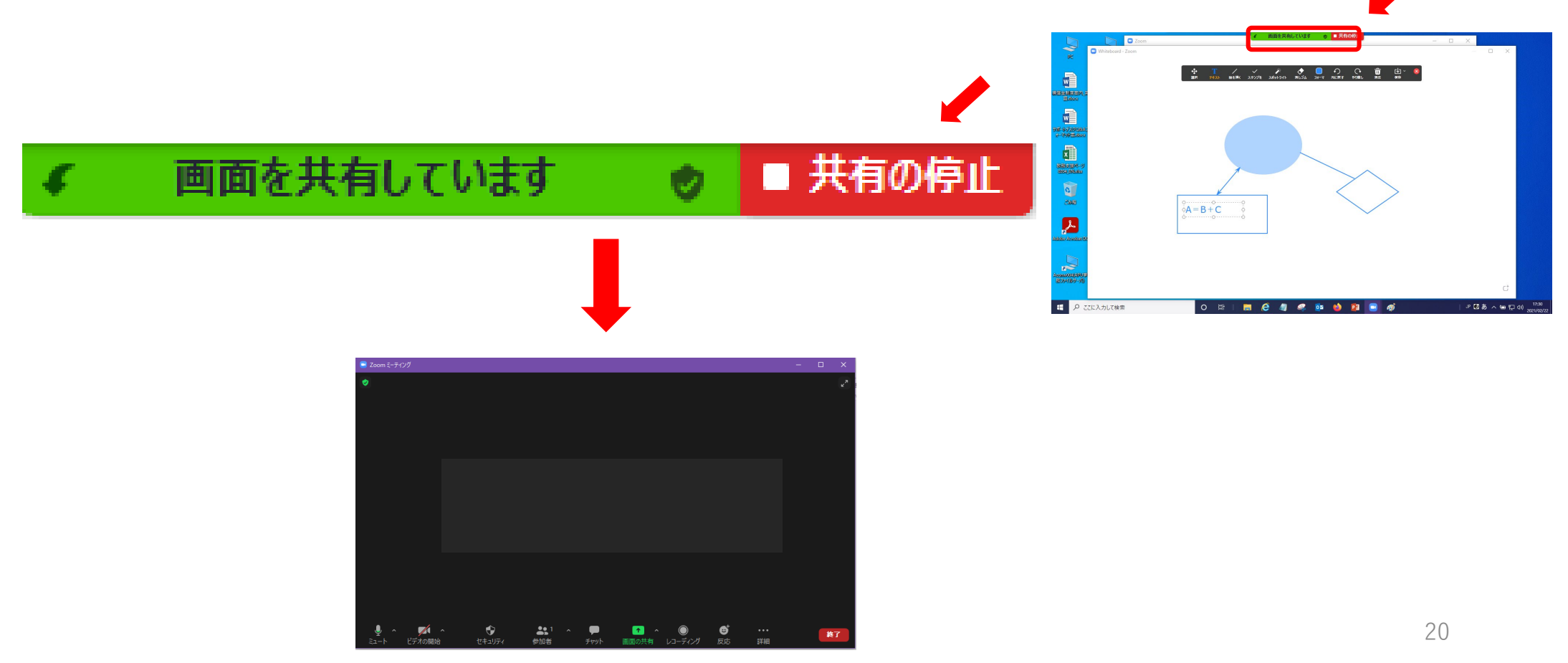

## 4. チャットしましょう

【チャット】

「チャット」をクリックすると、授業中に参加者(学生)全員にメッセージを送ったり、学生個人に プライベートメッセージを送ることができます。

① 「チャット」をクリックします。

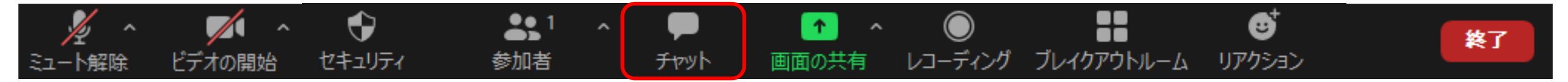

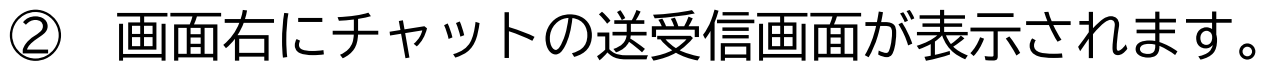

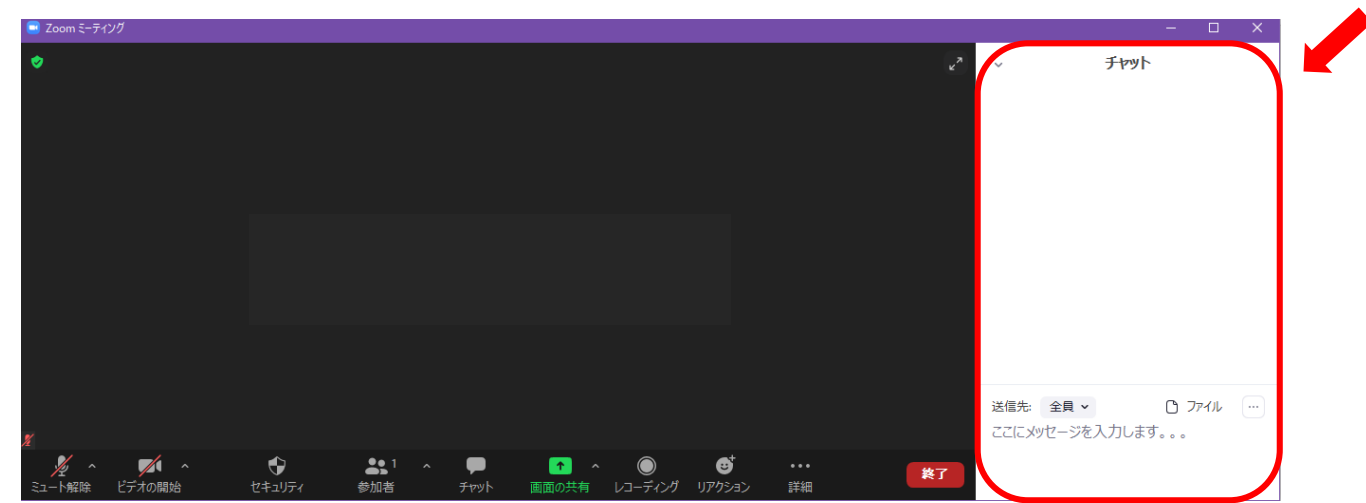

## 4. チャットしましょう 【チャット】

③ 「送信先:」の右にある~をクリックし、相手(全員もしくは個人)を選択します。

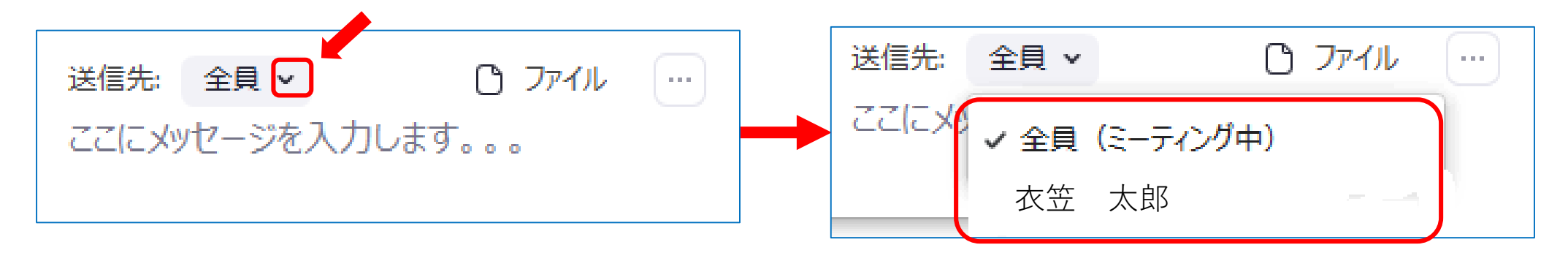

④ 「ここにメッセージを入力します」と記載されている箇所にメッセージを入力します。 改行したい場合はShift + Enter(Windowsの場合) / Command + Enter(Macの場合)

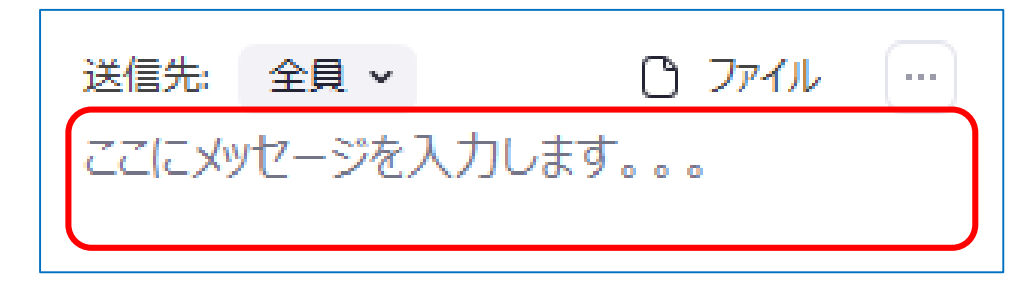

⑤ [Enterキー] を押して送信します。

## 4. チャットしましょう

【チャットの参加者を制限する】

ホスト(教員)からのみ参加者(学生)にメッセージを送れるようにしたり、全員のやりとり を可能にする、あるいは禁止することができます。

① ファイルの横にある … をクリックします。

②「参加者は次とチャット可能」から選択します。 該当者なし:すべてのチャットを禁止 ホストのみ:参加者同士のチャットを禁止 全員をパブリックに:参加者は全員とチャット可能

| 送信先: 全員 🗸  |         | C      | ファイル   |    |
|------------|---------|--------|--------|----|
| ここにメッセージを、 | کر<br>ج | アットの保存 | E      |    |
|            | 5       | 加者は次と  | :チャット可 | 能: |
|            |         | 該当者な   | 6      |    |
|            |         | ホストのみ  | _      |    |
|            | ~       | 全貝をパン  | ブリックに  |    |

## 4. チャットしましょう 【プライベートチャットの機能を有効にする】 学生間で1対1のメッセージが送れるようになります。 下記のZoomのWebページにアクセスします https://zoom.us/ ①画面右上の[サインイン]をクリックします ②認証画面が表示されたら[SSOでサインイン]を クリックします ③会社のドメイン(Company Domain)に 「ritsumei-ac-jp」と入力し[続ける]をクリックします ※「ritsumeiドットacドットip」ではなく 「ritsumeiハイフンacハイフンjp」なので注意 ④Office365の認証画面が表示されるので、 RAINBOW× $-\nu r \nu r \nu r \nu a$ (~@OO.ritsumei.ac.jp) とパスワードを入力してサインインしてください

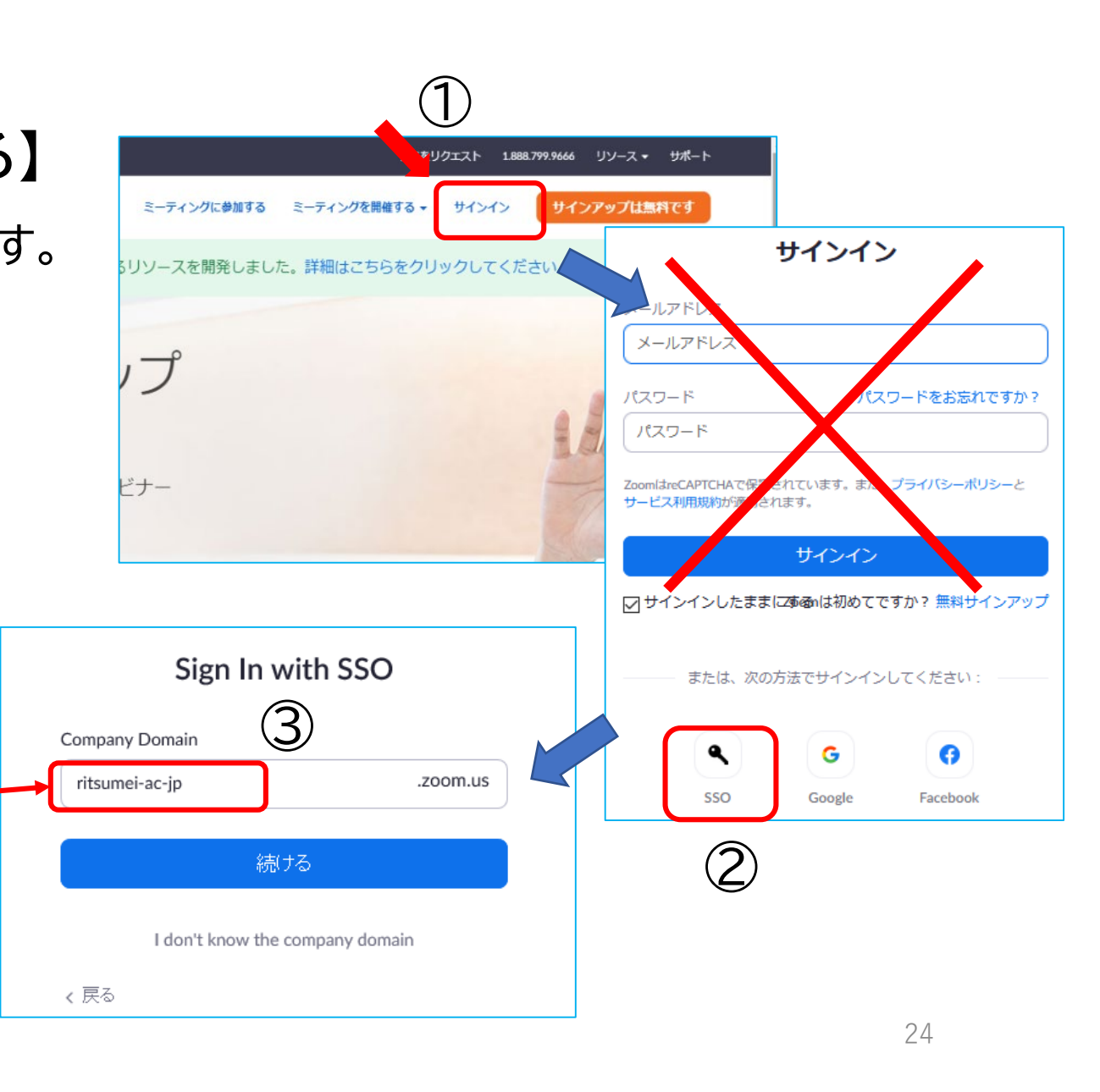

4. チャットしましょう

⑤Zoomのマイプロフィールから、「設定」をクリックします。

⑥「ミーティングにて(基本)」から「プライベートチャット」を 選択し、オンにします。

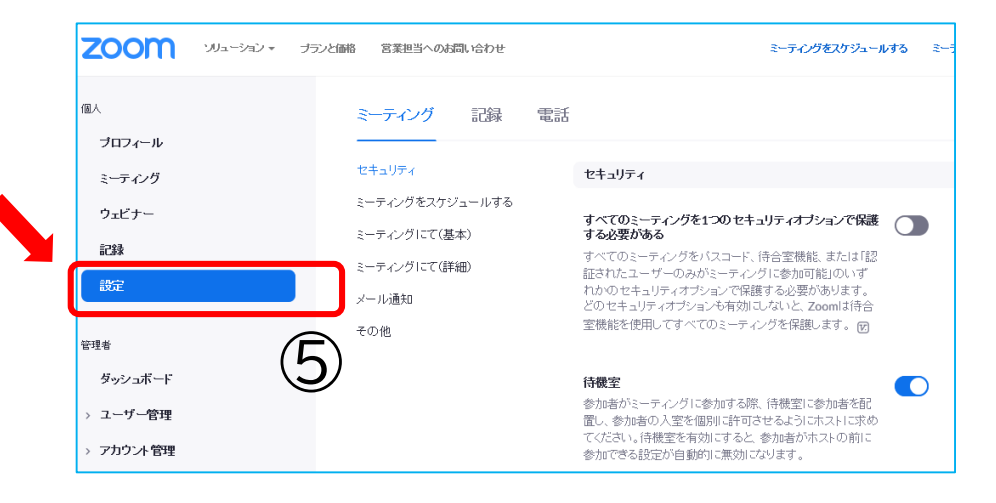

| ミーティングをスケジュールする | <del>ታ</del> ምንት                                                       |
|-----------------|------------------------------------------------------------------------|
| ミーティングにて(基本)    | ミーティング参加者が参加者全員に見える形でメッセージを<br>送信できるようになります                            |
| ミーティングにて(詳細)    | ─ 参加者がチャットを保存しないようにする 図                                                |
| メール通知           | 6                                                                      |
| その他             | <b>ブライベートチャット</b><br>ミーティング参加者が別の参加者に1対1のプライベートメッ<br>セージを送信できるようになります。 |

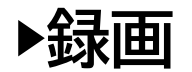

# 5. ミーティングを終了しましょう 【終了】

ミーティングを終了すると動画変換、もしくはアップロードがはじまります。

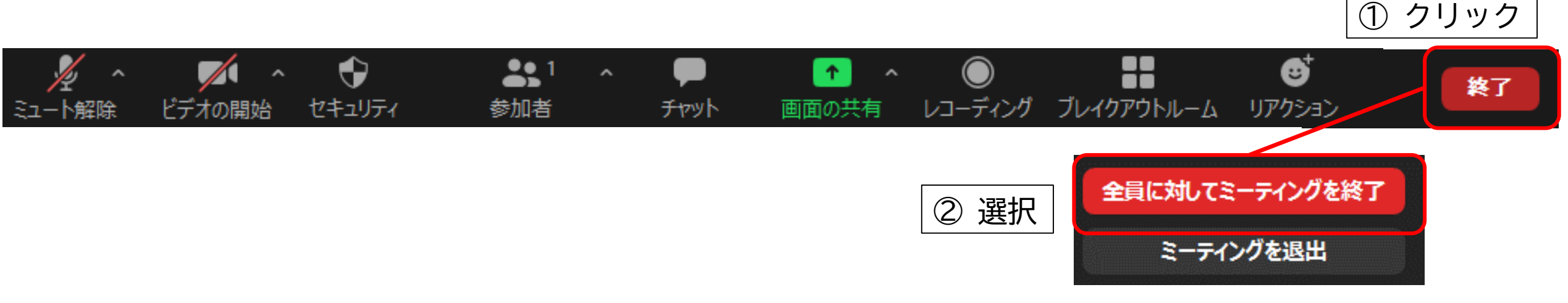

#### 全員対してミーティングを終了

授業を終了する場合はこちらを選択してください

ミーティングを退出

ホスト権限を他の人に譲り自分のみ退出します

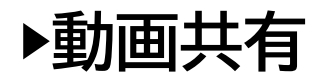

### 【Zoomクラウドに保存した動画を共有する】

Zoomアプリから、保存した動画を確認します。

 ※動画が生成されるまで多少時間を要します

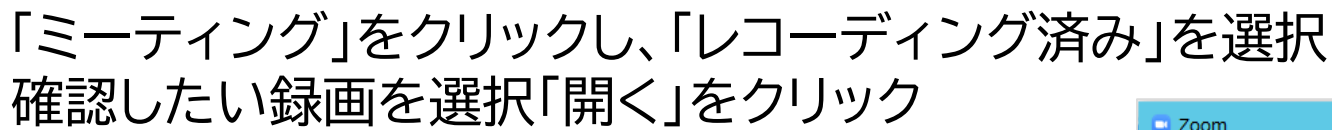

#### ※ブラウザからの場合は「記録」から確認できます

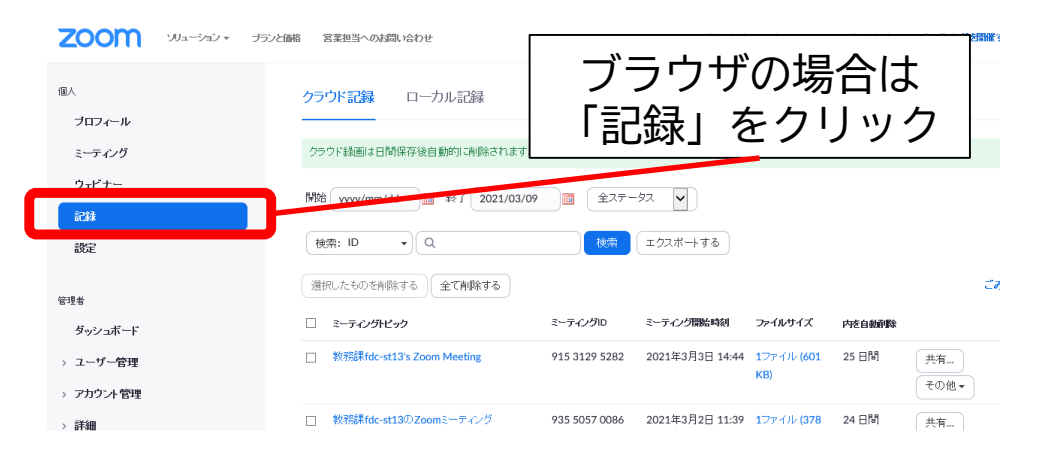

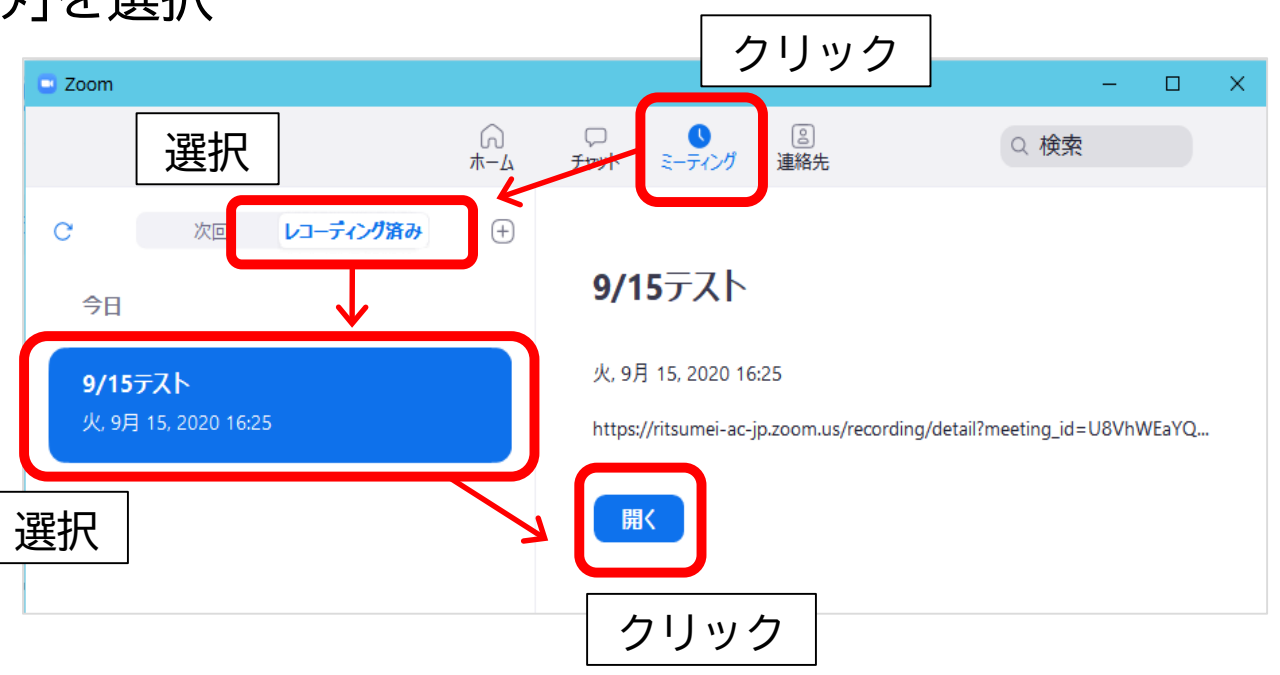

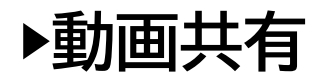

#### 【Zoomクラウドに保存した動画を共有する】

② 共有のためのリンクをコピーして、manaba+Rやメールで学生に周知します。

「共有可能リンクをコピーする」をクリック ※このURLは動画の生成が完了したら、メールでも届きます。

動画のダウンロードや削除もこの画面から できます。

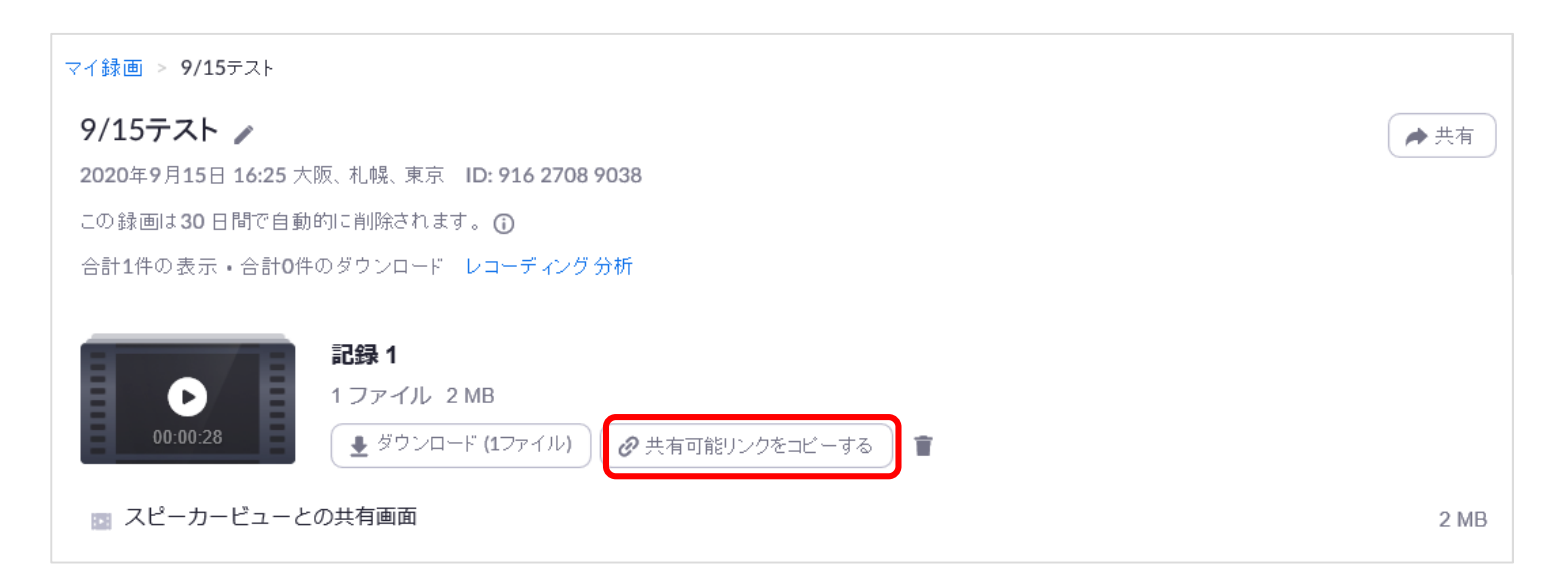

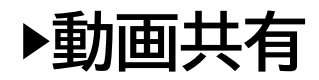

#### 【動画共有の設定を変更する】

共有の設定を変更したい場合は、「共有」 から変更します。

動画の有効期限を追加したり、 ダウンロードを制御したり、 詳細な設定はこちらから行ってください。 設定後は、「完了」をクリックします。

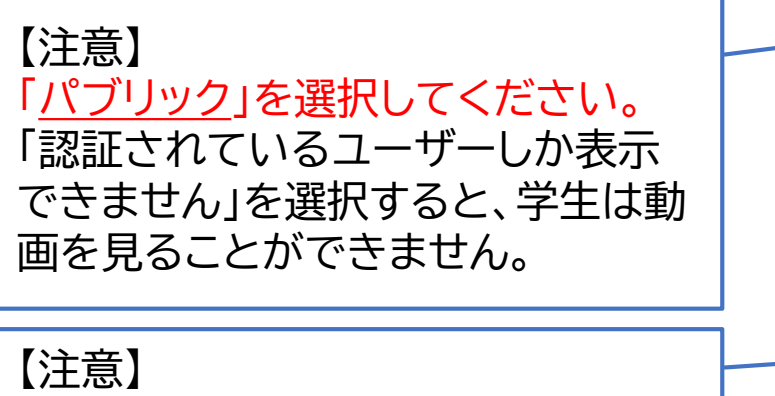

「視聴者はダウンロードできます」は オフのままを推奨します。

| マイ録画 > 9/15テスト<br>9/15テスト |                        | 「共有」を |      |             |
|---------------------------|------------------------|-------|------|-------------|
| 2020年9月15日 16:25 大阪. 札幌   | 東京 ID: 916 2708 9038   | クリック  |      | <b>一</b> 共有 |
| この録画は30日間で自動的に削除          | されます。 ①                |       |      |             |
| 合計1件の表示・合計0件のダウン          | このクラウドレコーディングを共        | 有します  |      |             |
| ● 1 27<br>00:00:28        | この記録を共有する<br>〇 パブリック   |       |      |             |
| スピーカービューとの共有i             | ○ 認証されいるユーザーしか表示できません  |       |      | 2 MB        |
|                           | 有効期限日をリンクに追加           |       |      | ]           |
|                           | 視聴者はダウンロードできます         |       |      |             |
|                           | 記録をオンデマンドで表示(登録が必要) 😡  |       |      |             |
|                           | バスコードの保護<br>****** 😽 🎤 |       |      |             |
|                           | 共有情報                   |       | 表示 🗸 |             |
|                           | 共有情報のコピー               |       | 完了   | 29          |
|                           |                        |       |      |             |

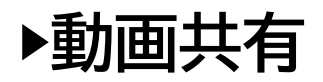

## 【manaba+Rで周知する】

「共有可能リンクをコピーする」でコピーした リンク先は下記のように表示されます。

https://ritsumei-ac-

jp.zoom.us/rec/share/4m83L2ZqQNTxQti4U77e10mPrg2FtsdHW1nmtxN34npyTiZKUZjbaWjSd9wDQRD4.ENZmH2RxFH1WU-91? startTime=1616377623000

| 公開期間                  | 2020-09-28 15:50 ~ 2020-10-05 15:50 ?                                                                                     |
|-----------------------|----------------------------------------------------------------------------------------------------|
| リッチ                   | テキスト HTMLの編集                                                                                                    |
| @添                    |                                                                                                    |
| 第一回講                  |                                                                                                    |
| 下記のU                  | RLから動画を閲覧し、レポート課題に答えなさい。                                                                                                  |
| https://ri<br>st01 st | tsumei365-my.sharepoint.com/:v:/g/personal/fdc-<br>ritsumei_ac_ip/EdgTOuDE83dNuhGnQXhRJjgB52XoK16M424vXNHRZID3Hg?e=XXXXX_ |

メールから張りつける場合 下記のメッセージが届きますので 「視聴者と録画を共有します:」に 記されたリンクおよびパスコードをコ ピーします。

教務課

クラウドレコーディングが利用できるようになりました。 クラウド録画は日間保存後自動的に削除されます30 日間。

トビック:教務課 のZ∞mミーティング 日付:2021年3月19日 1322 大阪、札幌、東京

ホストの場合のみ、レコーディングを表示するために、こちらをクリックしてください(視聴者はこのページにアクセスできません):

視聴者と録画を共有します

ittps://ritsumei-ac-ipzoom.us/rec/share/BPnk009UpSfZnAH2gP5xgAzP7phCTe7LRPchgCvNN4n-vfwFlZGm3kEkSA8kP.7Whe-8uWu6i4FceL (/ 🕮 🕂 😢 18L8

Zoomのご利用ありがとうございました。 Zoomチーム

> manaba+Rのコンテンツ編 集画面をひらき、必要な情報 と一緒に貼り付けます。

## Zoomマニュアルのご案内

Zoomの使い方の詳細については、教務支援HPのWeb授業に関わるマニュアルをご覧ください。

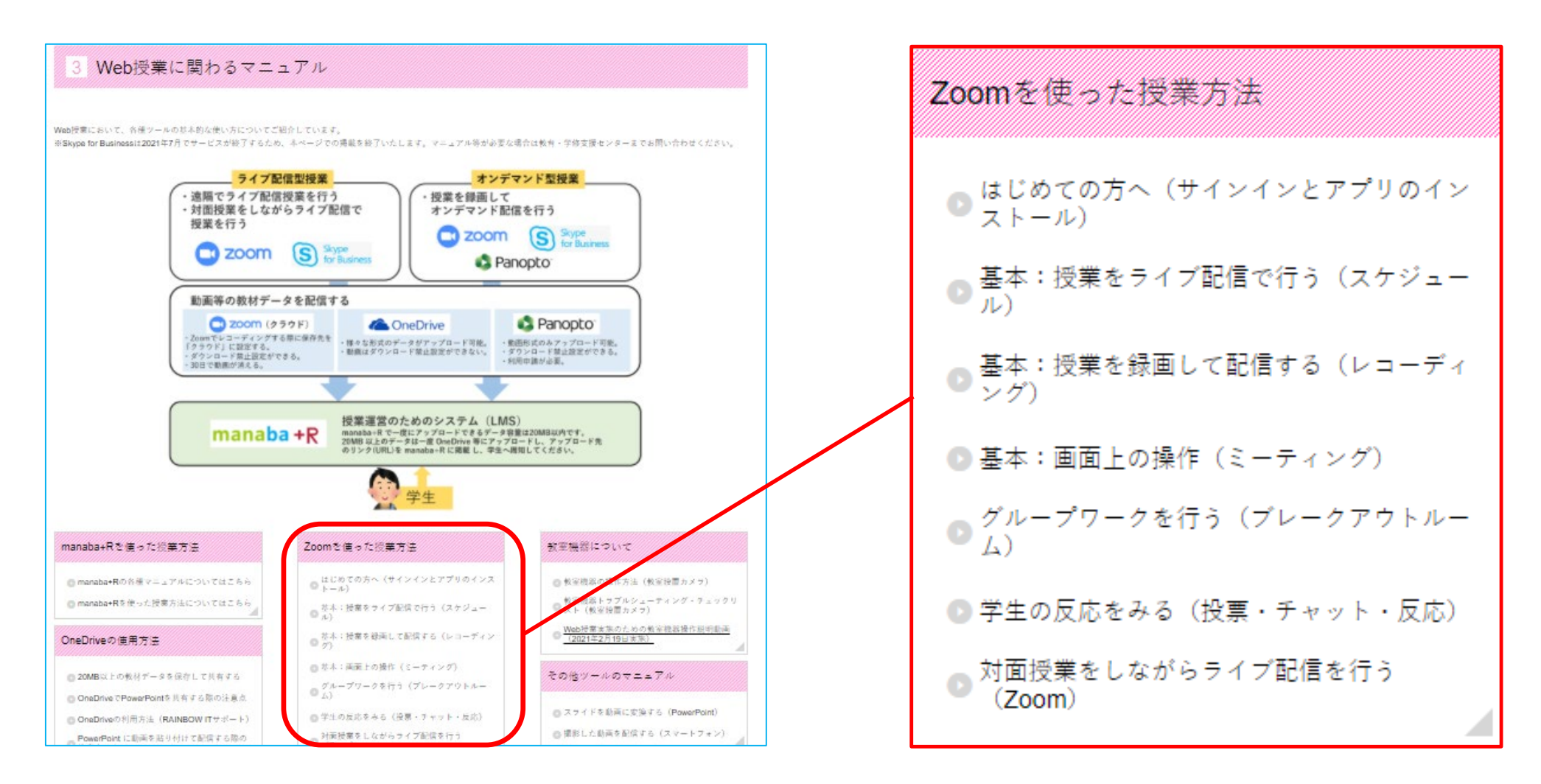